## Intranet Manual – Reset password

1. Open <u>http://www.adriatic-ionian.eu/</u> website and navigate to the bottom of the page. Click on **Intranet.** 

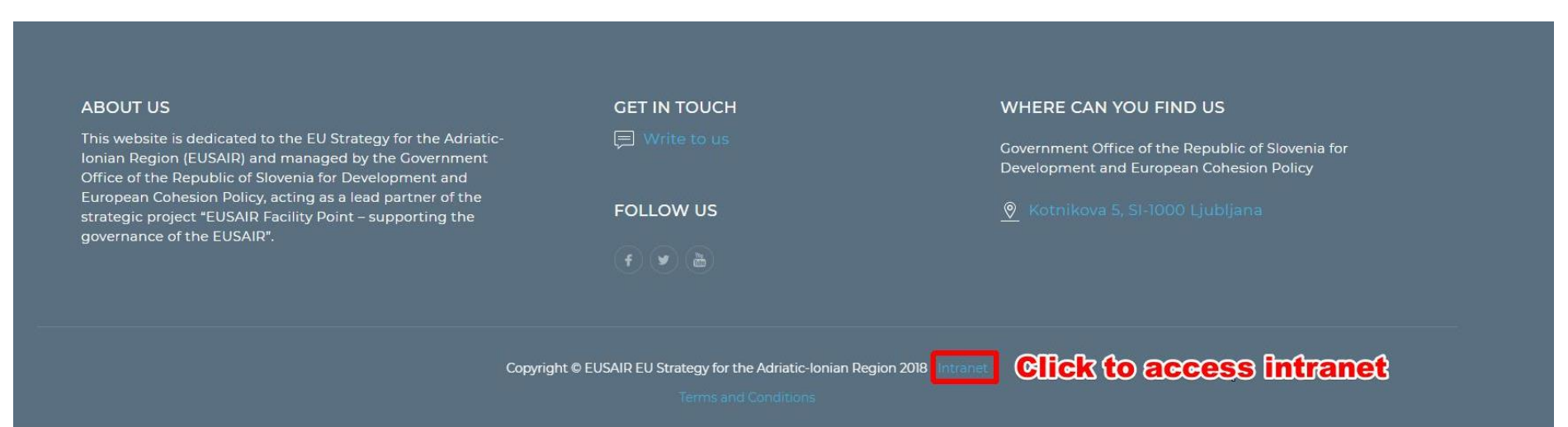

2. To reset password click on Request new.

Username or Email Password Password Password reset New LOGIN

3. Enter Email and click Reset password. Check your email and follow the instructions. After reset you will be redirected to homepage. To access intranet scroll to the bottom of the page and click Intranet ( See 1. step ). Fill in username ( your email ) and password you just reset. After successful login you can use Intranet.

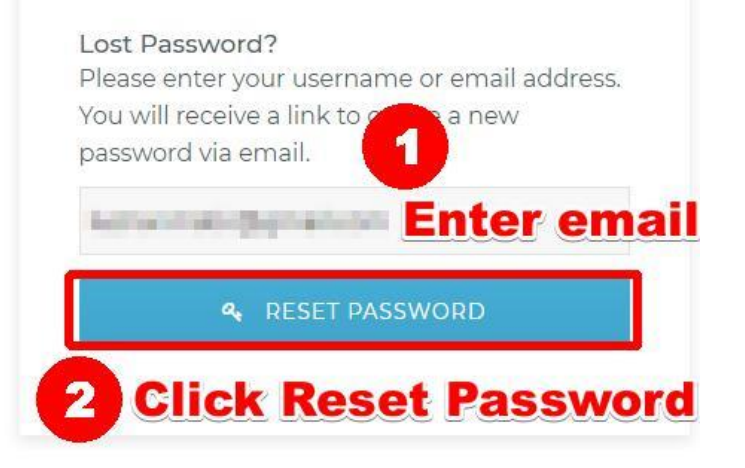